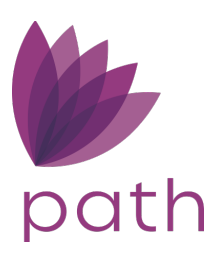

# Path Tips – Construction Loan: Land Owned by Borrower

To help you navigate through and perform some of the most common tasks in Path, here is a list of ways to do that in simple and easy-to-follow steps. Use these tips and tricks to take advantage of the vast resources provided in Path—what we call *Path Tips*.

This document is intended to walk Path users through a construction loan where the land is owend by the borrower.

- 1. Open a loan and go to **Production > Borrower** screen.
- 2. Scroll down to the **Liabilities** and **Property You Own** sections and review/confirm if the ownership of the land is free and clear or if the land has a lien against it.

| Loans 🗸                                                                               | <b>(2)</b> 53702—1                                     | BORROWE          | R OWNS L                                  | AND CO               | NST 🗙 🗸                                       | Production 🚽                                                                  | · 🗎              | Borrower                                           | -             |                                            |                                                                                                    |                                                                                     |                                            |                                                                            |                               |
|---------------------------------------------------------------------------------------|--------------------------------------------------------|------------------|-------------------------------------------|----------------------|-----------------------------------------------|-------------------------------------------------------------------------------|------------------|----------------------------------------------------|---------------|--------------------------------------------|----------------------------------------------------------------------------------------------------|-------------------------------------------------------------------------------------|--------------------------------------------|----------------------------------------------------------------------------|-------------------------------|
| Send/Status                                                                           | Summa                                                  | ary A            | pplication                                | Bo                   | orrower                                       | Closing Costs                                                                 | URLA             | Proper                                             | y Produ       | ct & Pricir                                | ng Transact                                                                                                    | tions                                                                               | Contacts                                   | •                                                                          |                               |
| Other Liabilities                                                                     | s and Expense                                          | S                |                                           | _                    |                                               |                                                                               |                  |                                                    |               | Payn                                       | nent Subtotal                                                                                                   | \$                                                                                  |                                            | 00.0                                                                       | Ŧ                             |
| Description                                                                           | on                                                     |                  |                                           |                      | Туре                                          |                                                                               |                  |                                                    | Monthly Paym  | ent M                                      | onths Remaining                                                                                                 |                                                                                     | Omi                                        | t                                                                          |                               |
| No records                                                                            |                                                        |                  |                                           |                      |                                               |                                                                               |                  |                                                    |               |                                            |                                                                                                    |                                                                                     |                                            |                                                                            |                               |
|                                                                                       |                                                        |                  |                                           |                      |                                               |                                                                               |                  |                                                    |               | Bala                                       | ince Subtotal                                                                                                   | \$                                                                                  |                                            | 0.00                                                                       |                               |
| Real Estate Liab                                                                      | pilities                                               |                  |                                           |                      |                                               |                                                                               |                  |                                                    |               | Payn                                       | nent Subtotal                                                                                                   | \$                                                                                  |                                            | 00.C                                                                       | +                             |
| Туре                                                                                  | Lien Po:                                               | sition           | Creditor                                  |                      | Accoun                                        | nt Number                                                                     | Unpaid           | Balance                                            | Monthly Paymo | ent M                                      | onths Remaining                                                                                                 | PAC                                                                                 | C Omi                                      | t R                                                                        | EO ID                         |
| Propert                                                                               | ty You O                                               | wn               |                                           |                      |                                               |                                                                               |                  |                                                    |               |                                            | and ma                                                                                                    | rked to he                                                                          | e Paid At (                                | .losinσ                                                                    |                               |
| Propert                                                                               | alue s                                                 | 605              | 0.00                                      |                      | Total<br>Total<br>Maint                       | Monthly Payment<br>Tax, Insurance,<br>tenance                                 | \$               | 0.00                                               | ]             | Total<br>Total                             | and ma:<br>  Gross Rent<br>  Net Rental Incom                                                                   | rked to be<br>s<br>ne                                                               | e Paid At (<br>C                           | .00<br>.00                                                                 |                               |
| Propert<br>Total Market Va<br>Total Liens<br>REO ID                                   | Address                                                | 605<br>605       | 0.00<br>0.00                              | Current              | Total<br>Total<br>Maint<br>Status             | Monthly Payment<br>Tax, Insurance,<br>tenance<br>Type                         | \$               | 0.00<br>0.00<br>Market Value                       | Lie           | Total<br>Total                             | and ma<br>Gross Rent<br>Net Rental Incom<br>Payment                                                             | rked to be<br>s<br>ne<br>\$<br>Net R                                                | e Paid At o                                | .00<br>.00<br>.00                                                          | iabili+7                      |
| Propert Total Market Va Total Liens  REO ID  1                                        | Address<br>278 Sidney<br>Clements Rd                   | 605<br>605       | 6,000.00<br>0.00<br>Ibject C              | <b>Current</b><br>No | Total<br>Total<br>Maint<br>Status<br>Retained | Monthly Payment<br>Tax, Insurance,<br>tenance<br>Type<br>Land                 | \$<br>\$<br>\$   | 0.00<br>0.00<br>Market Value<br>605,000.00         | Lie<br>5 O    | Total<br>Total<br>ens                      | and ma<br>Gross Rent<br>I Net Rental Incon<br>Payment<br>0.00 \$                                                | rked to be<br>s<br>ne<br>\$<br>Net R                                                | e Paid At (<br>0<br>0<br>vental Ass        | .00<br>.00<br>ociated Li                                                   | <b>₽</b><br>iability          |
| Propert Total Market Va Total Liens      REO ID     1      Type No record:            | Address<br>278 Sidney<br>Clements Rd                   | 605<br>Su        | 5,000.00<br>0.00<br>Ibject C<br>Yes<br>en | No<br>Cred           | Total<br>Total<br>Maint<br>Status<br>Retained | Monthly Payment<br>Tax, Insurance,<br>tenance<br>Type<br>Land<br>Account Nurr | S<br>S<br>N<br>S | 0.00<br>0.00<br>Market Value<br>605,000.00<br>Bala | Lie<br>5 O    | Total<br>Total<br>ens<br>.00 \$<br>Payment | and ma:<br>I Gross Rent<br>I Net Rental Incon<br>Payment<br>0.00 \$<br>Months Ren                               | rked to be<br>s<br>ne s<br>Net R<br>naining                                         | e Paid At (<br>C<br>C<br>Nental Ass<br>PAC | 00<br>00<br>00<br>00<br>00<br>00<br>00<br>00<br>00<br>00<br>00<br>00<br>00 | iability<br>Omit              |
| Propert Total Market Va Total Liens  REO ID  1  Type No record: Declarat Declarations | Address<br>278 Sidney<br>Clements Rd<br>s<br>ations an | 605<br>Su<br>Lie | ograph                                    | No<br>Cred           | Total<br>Total<br>Maint<br>Retained           | Monthly Payment<br>Tax, Insurance,<br>tenance<br>Type<br>Land<br>Account Nurr | s<br>s<br>nber   | 0.00<br>0.00<br>Market Value<br>605,000.00<br>Bala | Lie<br>s O    | Total<br>Total<br>.00 \$<br>Payment        | and ma<br>Gross Rent<br>Net Rental Incon<br>Payment<br>0.00 \$<br>Months Ren<br>If the borrow<br>click on the I | rked to be<br>s<br>ne<br>Net R<br>Net R<br>naining<br>er owns t<br>Plus Icon<br>REO | PAID AT 1                                  | ociated Li<br>No<br>eee & Cle<br>Property                                  | Domit<br>ear then<br>y to the |

NOTE: Based on the borrower's credit report, if the land owned by the borrower has a lien against it, it will be populated in the **Liabilities** > **Real Estate Liabilities** table, with the **PAC** (pay at closing) column indicating **Yes**.

3. If the borrower owns the land free and clear, click the add icon (<sup>1</sup>) corresponding to the table in the **Property You Own** section.

|                                                 |                       |          |                                                                                        | ☆     |
|-------------------------------------------------|-----------------------|----------|----------------------------------------------------------------------------------------|-------|
| Property You Own                                |                       | X        | 9 <u>.</u>                                                                             |       |
| Subject R mperty                                |                       |          | 0                                                                                      |       |
| Current Residence                               |                       |          |                                                                                        |       |
| Туре 2                                          | Land                  | ~        |                                                                                        |       |
| Address                                         | 278 Sidney Clements F | td       |                                                                                        |       |
| Unit Type                                       |                       | ~        |                                                                                        |       |
| Unit Number                                     |                       |          | B                                                                                      |       |
| City                                            | Cumberland City       |          | REO ID                                                                                 |       |
| State                                           | TN 🗸 ZIP 37           | 050      |                                                                                        |       |
| Country                                         |                       | ~        |                                                                                        |       |
| Status 3                                        | Retained              | ~        |                                                                                        |       |
| Current Occupancy                               | Primary Residence     | ~        |                                                                                        |       |
| Intended Occupancy                              | Primary Residence     | ~        |                                                                                        |       |
| Number of Units                                 | 1                     |          |                                                                                        |       |
| Market Value                                    | \$ 605,000.00         |          | <b>B</b>                                                                               |       |
| Liens                                           | \$ 0.00               |          | ted Liability                                                                          |       |
| Gross Rental Income                             | \$                    |          | No                                                                                     |       |
| Mortgage Payment                                | \$ 0.00               |          |                                                                                        |       |
| Taxes, Ins., and Maintenance                    | \$ 0.00               |          | Omit                                                                                   |       |
| Occupancy Rate                                  | %                     |          | If the address for the land is listed o                                                | n the |
| Ownership Percent                               | 100.000%              |          | Property Tab when you click on t                                                       | he    |
| Net Rental Income/Subject<br>Property Cash Flow | \$                    | <b>a</b> | Subject Property the address wil<br>populate. All sections to be filled<br>accordingly | in    |
| Associated Liabilities                          | No                    |          |                                                                                        |       |
|                                                 |                       |          |                                                                                        |       |
|                                                 | Save & Close          |          | ype Save                                                                               |       |

- 4. The **Property You Own** lightbox opens.
  - A. Select the **Subject Property** checkbox and select **Land** from the **Type** dropdown menu.
  - B. If not already completed, complete the address fields.
  - C. Select the property's Status, Current Occupancy, and Intended Occupancy.
- Next, go to Production > Property > Subject Property Information section and complete all applicable fields and dropdown menus.

NOTE: Ensure to select **Proposed** as the **Property Status**.

| _oans 🗸 🛛 🔘 537 | 02—BORROWER OWNS LAI    | ND CONST 🗙 🗸 📕    | Production - | Property   | / -                |         |                            |       |           |   |
|-----------------|-------------------------|-------------------|--------------|------------|--------------------|---------|----------------------------|-------|-----------|---|
| l/Status S      | ummary Application      | Borrower Clo      | sing Costs   | URLA       | Property           | Product | & Pricing Transactions     | 5     | Contacts  | • |
| ect Prop        | erty Information        |                   |              |            |                    |         |                            |       |           |   |
| lification      | Same as Current A       | ddress Property T | уре          | Single Fam | ily Residence      | ~       | Estimated Property Value   | \$    | 605,000.0 | 0 |
| 5               | 278 Sidney Clements Rd  | Attachmer         | nt Type      | Detached   |                    | ~       | Appraised Value            | S     | 605,000.0 | o |
| e               |                         | ✓ Number o        | f Units      | 1          | Year Built         | 2023    | Property Status            | Propo | sed       |   |
| ber             |                         | APN               |              |            |                    |         | Property Location          | Rural |           |   |
|                 | Cumberland City         | Subdivisio        | n            |            |                    |         | Project Information        |       |           |   |
|                 | TN 🗸 ZIP 3705           | 0 Lot Numb        | er           |            | Block Number       |         | Bridge Loan Property       |       |           |   |
|                 | STEWART                 | ✓ Mixed-Use       | e Property   | Not Si     | tuated in Jurisdie | tion 🗌  |                            |       |           |   |
|                 | United States           | ~                 |              |            |                    |         | Subject Property Rental In | come  |           |   |
| arification     | Click to Varify Address |                   |              |            |                    |         | Anticipated Gross Rent     | \$    |           |   |
| lication        | Click to verily Address |                   |              |            |                    |         | Occupancy Rate             |       | 9         | 6 |
|                 |                         |                   |              |            |                    |         | Subject Property           | \$    | 0.0       | 0 |
|                 |                         |                   |              |            |                    |         | Cash Flow                  |       |           |   |
| SPS?            | ~                       |                   |              |            |                    |         |                            |       |           |   |
| na              |                         |                   |              |            |                    |         |                            |       |           |   |
| Property        |                         |                   |              |            |                    |         |                            |       |           |   |

- 6. Next, go to **Production > Product & Pricing > Loan Information** section.
  - A. Select the applicable **Construction** option from the **Loan Purpose** dropdown menu, as this is what the CFPB allows for on the Loan Estimate.
  - B. Enter the Loan Term/Due In (months) for both fields.
  - C. Enter the Monthly P&I.
  - D. Enter the Sales Price, which is the cost to complete the construction.

| Loans 🗸 🕘 5370.   | 2—BORROWER OWNS LAND | Const 🗙 🗸                  | Production 👻        | Prod  | luct & Pricing 💂 |                 |                      |          |                 |                    |                                 |
|-------------------|----------------------|----------------------------|---------------------|-------|------------------|-----------------|----------------------|----------|-----------------|--------------------|---------------------------------|
| Send/Status Sur   | nmary Application    | Borrower                   | Closing Costs       | URLA  | Property         | Product & Prici | ng Trans             | actions  | Contacts        | •                  |                                 |
| O Loan Informa    | tion                 |                            |                     |       |                  |                 |                      |          |                 |                    |                                 |
| Occupancy         | Primary Residence    | ✓ Sales F                  | Price               | s     | 365,483.00       | Base            | LTV/CLTV             |          | 60.410%         | 60.410%            |                                 |
| Lien Position     | First                | ✓ Estima                   | ated Property Value | s     | 605,000.00       | Tota            | LTV/CLTV             |          | 60.410%         | 60.410%            |                                 |
| Loan Purpose      | Construction-Perm    | <ul> <li>Apprai</li> </ul> | ised Value          | \$    | 605,000.00       | HCL             | TV                   |          |                 | 60.410%            |                                 |
| Other             |                      | Base L                     | oan Amount          | \$    | 365,483.00       | Qua             | lifying Rate         |          | 7.000%          | 0.00               |                                 |
| Refinance Type    |                      | ✓ Total L                  | oan Amount          | \$    | 365,483.00       | Prim            | ary Housing/         |          | %               | %                  | Sales Price will be the cost to |
| Refinance Program |                      | ✓ Note R                   | Rate                |       | 7.000 % 🕞        | Tota            | I Obligations        | -        |                 |                    | complete the Construction.      |
| Other             |                      | Loan T                     | ferm/Due In         | 360   | 360              | Loar            | ntaneous sub-Li<br>1 | en       |                 |                    |                                 |
| Loan Type         | Conventional         | <ul> <li>(mont)</li> </ul> | hs)                 |       |                  | L               | ink Loan             |          |                 | 67                 |                                 |
| Other             |                      | Month                      | niy P&i             | 5     | 2,431.57         |                 | _                    |          |                 |                    | _                               |
| Amortization Type | Fixed                | ∠ Down                     | Payment             | 0.000 | % \$ 0.00        |                 | I                    | PATH wil | ll show the Mor | nthly P&I and will |                                 |
| Other             |                      | UFMIP                      | P/FF Financed       | S     | 0.00             |                 |                      |          | e Interest Only | Payment on the     |                                 |
|                   |                      | Borrov                     | wer Financed Fees   | \$    |                  |                 |                      |          | Payment Scho    | edule.             |                                 |

| Loans 🗸 🔵 53          | 3702—BORROWE | R OWNS LAN | ID CONST   | × - Production -         | Proc     | luct & Pricing 👻 |                   |                   |                         |                    |
|-----------------------|--------------|------------|------------|--------------------------|----------|------------------|-------------------|-------------------|-------------------------|--------------------|
| Send/Status           | Summary A    | pplication | Borrowe    | r Closing Costs          | URLA     | Property         | Product & Pricing | Transactions      | contacts                | •                  |
| Loan Inform           | nation       |            |            |                          |          |                  |                   |                   |                         |                    |
| Occupancy             | Primary Resi | dence      | ~          | Sales Price              | \$       | 365,483.00       | Base LTV          | //CLTV            | 60.410%                 | 60.410%            |
| Lien Position         | First        |            | ~          | Estimated Property Value | \$       | 605,000.00       | Total LT\         | //CLTV            | 60.410%                 | 60.410%            |
| Loan Purpose          | Construction | -Perm      | ~          | Appraised Value          | \$       | 605,000.00       | HCLTV             |                   |                         | 60.410%            |
| Other                 |              |            |            | Base Loan Amount         | \$       | 365,483.00 🏢     | Qualifyin         | ig Rate           | 7.000%                  | \$ 0.00            |
| Refinance Type        |              |            | ~          | Total Loan Amount        | \$       | 365,483.00       | Primary           | Housing/          | %                       | %                  |
| Refinance Program     |              |            | ~          | Note Rate                |          | 7.000%           | Total Ob          | ligations         |                         |                    |
| Other                 |              |            |            | Loan Term/Due In         | 360      | 360              | Loan              | eous sub-Lien     |                         |                    |
| Loan Type             | Conventiona  | I          | ~          | (months)                 |          | 0.404.57         | Link L            | .oan              |                         | 2                  |
| Other                 |              |            | L          | North Ily Pol            | \$       | 2,431.57         |                   | _                 |                         |                    |
| Amortization Type     | Fixed        |            | ~          | LIEMIR/EE Einanged       | 0.000    | % 0.00           |                   |                   | To confirm the          | Interest Only Paym |
| Other                 |              |            |            | Porrower Financed        | 3        | 0.00             |                   | Am                | ount click on th        | e Payment Schedu   |
|                       |              |            |            | borrower Financeu Fees   | 2        |                  |                   | cal               | culation for <b>Int</b> | erest On The Adv   |
|                       |              |            |            |                          |          |                  |                   |                   | A                       | mount              |
| Product Inf           | ormation     |            |            |                          |          |                  |                   |                   |                         |                    |
| Loan Program          |              |            |            |                          |          |                  | Starting          | A Justed Rate     |                         | %                  |
| Loan Group            |              |            |            |                          |          |                  | coun              | t/Rebate at Start |                         | %                  |
| Product Code          | DSI_CONV     |            |            | Program Number           |          |                  | PPE Cree          | dit Score         |                         |                    |
| Last Priced Date/Time | 2            |            |            |                          | ÷        |                  |                   |                   |                         |                    |
| Program Name          |              |            |            |                          | <u> </u> |                  |                   |                   |                         |                    |
| Save Prici            | ing Progran  | ns Copy    | rfrom Link | Loan Payment Sche        | dule     | [                |                   |                   |                         |                    |

NOTE: Per CFPB Guideline, interest-only payments are counted by half.

7. Click the **Payment Schedule** button to view the **Number of Payments** fields, which displays the sum of the term of the loan and the number of payments of the interest-only term.

EXAMPLE: Below shows an interest-only term for the first 12 months at half the monthly P&I. Then on the 13<sup>th</sup> month, the payment changes to the monthly P&I payment.

|   |                       | Duraduation | Decident 0. Deleter      |                   |             |         |          | -      |      | -  |            |   |                                                                  |
|---|-----------------------|-------------|--------------------------|-------------------|-------------|---------|----------|--------|------|----|------------|---|------------------------------------------------------------------|
|   | AND CONST X -         |             | Product & Pricing -      | raduct 0. Deision | Turneration |         |          | _      |      | _  |            |   | ਮ =                                                              |
|   | Payment Schedule      | 2           |                          |                   |             |         |          |        |      |    |            | X |                                                                  |
| ŀ |                       | J           | _                        |                   |             |         |          |        |      |    |            |   |                                                                  |
|   | Number of Payments    | 372         | stal Payments \$         | 888,153.49        |             |         |          |        |      |    |            |   |                                                                  |
|   | Prepaid Finance Charg | je \$ 10,5  | 54.67 Amount Financed \$ | 200.22            | Einance Ch  | arge \$ | 533,     | 225.16 | APR  |    | 7.356%     |   | le la la la la la la la la la la la la la                        |
|   | 4                     | 11/01/2023  | 7.000 % \$               | 1.065.99 \$       | 0.00        | \$      | 1.065.99 | \$     | 0.00 |    | 365,483.00 |   | Review the comment exhedule for                                  |
|   | 5                     | 12/01/2023  | 7.000 % \$               | 1,065.99 \$       | 0.00        | \$      | 1,065.99 | \$     | 0.00 | \$ | 365,483.00 | - | the number of payments which                                     |
|   | 6                     | 01/01/2024  | 7.000 % \$               | 1,065.99 \$       | 0.00        | \$      | 1,065.99 | \$     | 0.00 | \$ | 365,483.00 |   | should be the term of the loan                                   |
|   | 7                     | 02/01/2024  | 7.000 % \$               | 1,065.99 \$       | 0.00        | \$      | 1,065.99 | s      | 0.00 | \$ | 365,483.00 |   | Interest Only term.                                              |
|   | 8                     | 03/01/2024  | 7.000 % \$               | 1,065.99 \$       | 0.00        | \$      | 1,065.99 | \$     | 0.00 | \$ | 365,483.00 |   |                                                                  |
|   | 9                     | 04/01/2024  | 7.000 % \$               | 1,065.99 \$       | 0.00        | \$      | 1,065.99 | \$     | 0.00 | \$ | 365,483.00 |   |                                                                  |
|   | 10                    | 05/01/2024  | 7.000 % \$               | 1,065.99 \$       | 0.00        | \$      | 1,065.99 | \$     | 0.00 | \$ | 365,483.00 |   |                                                                  |
|   | 11                    | 06/01/2024  | 7.000 % \$               | 1,065.99 \$       | 0.00        | \$      | 1,065.99 | \$     | 0.00 | \$ | 365,483.00 |   |                                                                  |
|   | 12                    | 07/01/2024  | 7.000 % \$               | 1,065.99 \$       | 0.00        | \$      | 1,065.99 | \$     | 0.00 | \$ | 365,483.00 |   |                                                                  |
|   | 13                    | 08/01/2024  | 7.000 % \$               | 2,431.57 \$       | 299,59      | \$      | 2,131.98 | \$     | 0.00 | \$ | 365,183.41 |   |                                                                  |
| L | 14                    | 09/01/2024  | 7.000 % \$               | 2,431.57 \$       | 301.33      | \$      | 420.24   | \$     | 0.00 | \$ | 364,882.08 |   |                                                                  |
| L | 15                    | 10/01/2024  | 7.000 % \$               | 2,431.57 \$       | 303.09      | \$      | 2,128.48 | \$     | 0.0- | \$ | 364,578.99 |   |                                                                  |
|   | •                     |             |                          |                   |             |         |          |        |      |    |            |   | Example: 12 month I/O Loan for<br>with a 1/2 payment calculation |
|   |                       |             |                          |                   |             |         |          |        |      |    |            |   | and the payment will revert back                                 |
|   |                       |             |                          |                   |             |         |          |        |      |    |            |   | to the monthly P&I Payment after<br>the I/O term has expired.    |
|   |                       |             |                          | Close             |             |         |          |        |      |    |            |   |                                                                  |

Link to CFPB: <u>https://files.consumerfinance.gov/f/documents/cfpb\_trid-combined-construction-loan-</u>guide.pdf

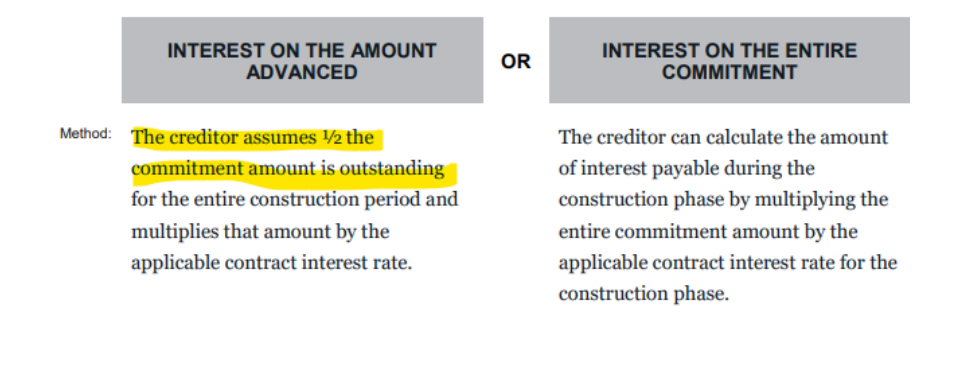

6 CONSUMER FINANCIAL PROTECTION BUREAU TRID RULE: COMBINED CONSTRUCTION LOAN DISCLOSURE GUIDE

NOTE: Once the loan is indicated as a construction loan, it is reflected in **Compliance** > **Closing Costs** > **Loan Estimate** tab in the **Loan Terms** > **Purpose** dropdown menu.

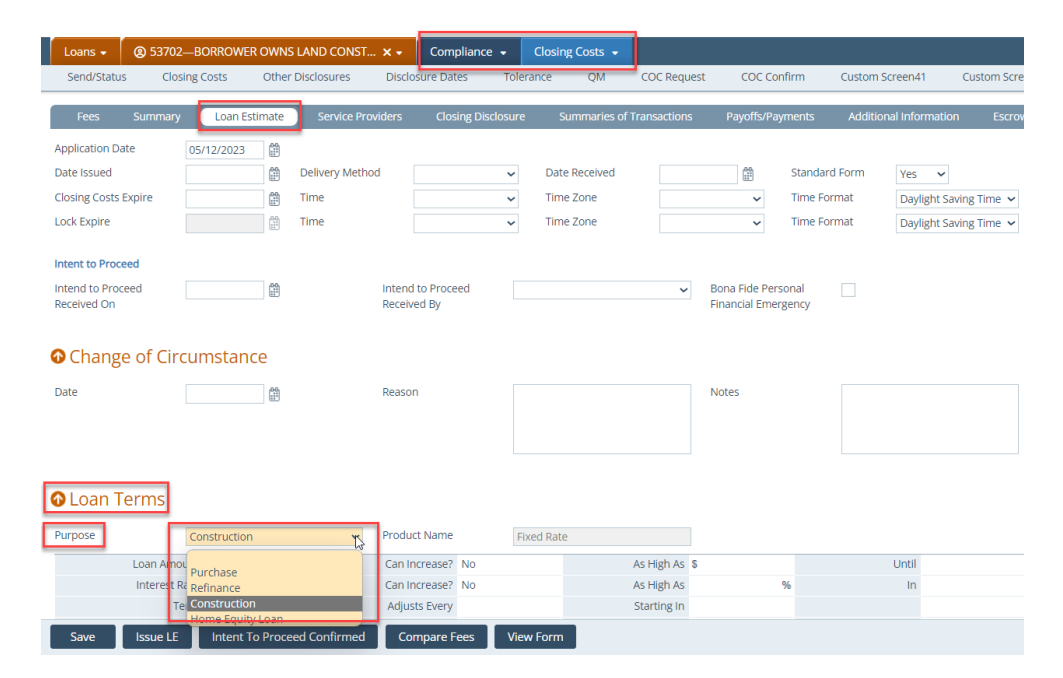

EXAMPLE: Loan Estimate for a 12-month interest-only construction loan.

|                                                                                                    | - + ↔   1 of 3                                                                                                    | ବ   (B                                                                               | 9   6 B                                                                     |
|----------------------------------------------------------------------------------------------------|----------------------------------------------------------------------------------------------------|--------------------------------------------------------------------------------------|-----------------------------------------------------------------------------|
| Calyx Path<br>300 Mape Ave, Building, 500 Dates, T<br>Loan Estimate<br>APPLICAR'S BORROWER COWNS<br>217 Vaught Chy, TN<br>Deferator<br>278 Sidney Clements<br>Cumberland CN, TN<br>SALE PRICE 8 306.483 | TX 75219 Save this Loan Estit<br>LOAN TERM 31 yr<br>PurPOS Cons<br>Romer Construction<br>Romer Construction<br>Romer Constr | mate to compare with your Closing Disclosure.  ars  ars  ars  ars  ars  ars  ars  ar | Loan Term will be the Term of Loan<br>plus the term of the Interest Only.   |
| Loan Terms                                                                                                    | Can this amount                                                                                                    | increase after closing?                                                              |                                                                             |
| Loan Amount                                                                                                    | \$ 365,483 No                                                                                                    |                                                                                      |                                                                             |
| Interest Rate                                                                                                    | 7% <b>No</b>                                                                                                    |                                                                                      |                                                                             |
| Monthly Principal & Interest<br>See Projected Payments below for your<br>Estimated Total Monthly Payment                                                                                                | \$ 1,065.99 No                                                                                                    | es only interest and no principal until month 12.00                                  | Monthly P&I Payment must have the                                           |
| Prepayment Penalty                                                                                                    | Does the loan ha                                                                                                    | we these features?                                                                   | I/O number of months listed.                                                |
| Balloon Payment                                                                                                    | No                                                                                                    |                                                                                      |                                                                             |
| Projected Payments                                                                                                    |                                                                                                    |                                                                                      |                                                                             |
| Payment Calculation                                                                                                    | Year 1                                                                                                    | Years 2 - 31                                                                         |                                                                             |
| Principal & Interest                                                                                                    | \$ 1,065.99                                                                                                    | \$ 2,431.57                                                                          | Year 1 will be the I/O Payment and<br>year 2 and remaining term will be the |
| Mortgage Insurance                                                                                                    | +                                                                                                    | + .                                                                                  | monthly P&I payment.                                                        |
| Estimated Escrow<br>Amount can increase over time                                                                                                    | + 0                                                                                                    | + 0                                                                                  |                                                                             |
| Estimated Total<br>Monthly Payment                                                                                                    | \$ 1,066                                                                                                    | \$ 2,432                                                                             |                                                                             |

8. Go to **Production > Product & Pricing > Rate Adjustments > Payment Adjustments** section and follow your company guidelines on how to close construction loans by completing the applicable fields.

NOTE: Do not complete the interest-only fields for construction loans in the **Payment Adjustments** section.

| Loans 🗸                                                  | @ 53702—BORR       | OWER OWNS LAND O | Const × •        | Production 👻                | Produc | t & Pricing 👻 |               |                                     |               |         |                     | \$                                                |
|----------------------------------------------------------|--------------------|------------------|------------------|-----------------------------|--------|---------------|---------------|-------------------------------------|---------------|---------|---------------------|---------------------------------------------------|
| Send/Status                                              | s Summary          | Application      | Borrower         | Closing Costs               | URLA   | Property      | Product & Pri | cing Transaction:                   | Co            | ontacts | Additional Tracking | •                                                 |
| Remaining Bal                                            | ance               |                  |                  |                             |        |               |               |                                     |               |         |                     |                                                   |
| Rate Ad<br>1st Period Cap<br>Months to 1st<br>Adjustment | djustments<br>Rate | %                | Paym<br>Interes  | tent Adjustments<br>st Only | ]      |               | Gr<br>Ra      | aduated Payment Mort                | age<br>% Tern | 1       | Years               |                                                   |
| Periodic Rate 0                                          | Тар                | %                | Interes<br>(mont | st care Term<br>us)         |        |               | Do            | own Payment Assistance              | Program       |         |                     | Note: Please follow your company                  |
| Months Period<br>Adjustment                              | lic                |                  | lential P        | Payment Rate                |        |               | ✓ Do<br>As    | own Payment<br>sistance Program     |               |         |                     | guidelines on how you close                       |
| Lifetime Cap                                             |                    | 96               | ter bit eft a    | Deverent Dete               |        | %             | Pr            | incipal Forgiven                    |               | %       | (                   | Construction Loans. If a lender will use          |
| Margin                                                   |                    | 96               | Period           | l (months)                  |        |               | Ev            | ery                                 |               | Months  |                     | a Payment Adjustments > Interest                  |
| Index                                                    |                    | 96               | Interes          | st Calculation Type         |        |               | ✓ Bi-         | Weekly Payment                      |               |         |                     | <b>Only</b> it will <b>(NOT)</b> be done on this  |
| Index Date                                               |                    |                  | Buydo            | wn                          |        |               | ✓ Pa          | yment Deferred for                  |               |         |                     | screen for Construction Loans.                    |
| Index Type                                               |                    |                  | ➤ Туре           |                             |        |               | At            | Least First 5 years                 |               |         |                     | sereen for construction Louis.                    |
| Index Type De                                            | tail               |                  | ✓ 1              | %                           |        | Months        | Ad            | liustment Can                       |               | 0.000%  | ,                   | Note: If your company will use APM                |
| Other                                                    |                    |                  | 2                | %                           |        | Months        | Ad            | ljustment Period                    |               | 0.000 % |                     | <b>P</b> ete A director entry on the Construction |
| Alt. Index                                               |                    | %                | 3                | %                           |        | Months        | (m            | ionths)                             |               |         |                     | Kate Adjustments on the Construction              |
| HOOF Rate                                                |                    | 96               | 4                | %                           |        | Months        | Re            | cast Period (months)                |               |         |                     | Loans we recommend a <b>ARM</b>                   |
| Rounding Eact                                            | or                 | 94               | ✓ 5              | %                           |        | Months        | Re            | cast Stop (months)                  |               |         |                     | Template be used.                                 |
| Nounding Pace                                            |                    | 76               | Tempo            | orary Buydown               | \$     | 0.00          | Ma            | ax Loan Balance Percen              |               | %       |                     |                                                   |
|                                                          |                    |                  | Paid B           | v                           |        |               | Qu<br>V IO    | ualifying at Max Adj.<br>an Balance |               |         |                     |                                                   |
|                                                          |                    |                  | Date F           | rom                         |        |               | ✓ Ad          | lditional Payment                   |               |         |                     |                                                   |

9. Refer to your company guidelines if the **Additional Product Information** section needs to be completed, such as balloon loans.

| Loans 🗸 🕘 53702                                                                         | BORROWER OWNS LANI | O CONST | ××                                                                        | Production 👻                                                                            | Produ   | uct & Pricing 👻    |         |                                                                                     |                                                                                                    |           |                      |
|-----------------------------------------------------------------------------------------|--------------------|---------|---------------------------------------------------------------------------|-----------------------------------------------------------------------------------------|---------|--------------------|---------|-------------------------------------------------------------------------------------|----------------------------------------------------------------------------------------------------|-----------|----------------------|
| Send/Status Sum                                                                         | nmary Application  | Borrowe | er                                                                        | Closing Costs                                                                           | URLA    | Property           | Product | & Pricing                                                                           | Transaction                                                                                              | s Con     | tacts Additional Tra |
| Rounding Type<br>Rounding Factor                                                        | %                  | ~       | 4<br>5<br>Tempo<br>Amour<br>Paid By<br>Date Fi<br>Tempo                   | %<br>%<br>rrary Buydown<br>tt<br>/<br>/<br>rom<br>arary Subsidy                         | \$<br>[ | Months Months 0.00 | >       | Recast P<br>Recast S<br>Max Loa<br>Qualifyir<br>Loan Bal<br>Addition                | eriod (months)<br>top (months)<br>n Balance Percen<br>gg at Max Adj.<br>ance<br>al <b>Payment</b><br>For | t Every   | %<br>Months          |
| Prepayment Penalty<br>Prepayment Penalty Term<br>Assumable<br>Balloon<br>HELOC<br>Jumbo |                    |         | Non-Pr<br>Refund<br>Charge<br>Hedge<br>Autom<br>Confor<br>Non-Cr<br>Other | time<br>lable Finance<br>e<br>atic Payment<br>ming/<br>onforming<br>Loan Feature<br>ier |         |                    | ~       | Convertil<br>Conversi<br>Negative<br>Expanded<br>Interest E<br>Do Not E<br>by Odd D | ole<br>on Fee<br>Amortization<br>d Approval Level<br>Jasis<br>ktend Loan Term<br>ays                     | \$<br>365 | v                    |
| • Pricing                                                                               |                    |         |                                                                           |                                                                                         |         |                    |         |                                                                                     |                                                                                                    |           |                      |
| Non QM Parameters                                                                       |                    |         | VA Loa                                                                    | n Parameter for Pri                                                                     | cing    |                    |         | Optimal I                                                                           | Blue Custom field                                                                                        | s         |                      |
| Income Verification Type                                                                |                    | ~       | Vetera                                                                    | n Type                                                                                  |         |                    | ~       | Copy from                                                                           | n Configuration                                                                                          | r         |                      |

10. Go to **Production** > **Closing Costs** > **Fees** tab and complete the **First Payment Date**, in order to properly calculate an interest-only construction loan.

NOTE: The First Payment Date is the first payment date of the permanent loan.

11. Go to **Production > Construction** screen to complete the **Summary** section.

NOTE: Complete the fields shown below highlighted in yellow. Depending on how the yellow-highlighted fields are completed, the blue-highlighted fields are automatically calculated and populated.

| Loans 🚽        | <b>@</b> 53702—    | BORROWER OV | VNS LANI | ) CONST 🗙 🗸                       | Production 👻             | Const           | ruction 🚽    |                |              |            |                |              |
|----------------|--------------------|-------------|----------|-----------------------------------|--------------------------|-----------------|--------------|----------------|--------------|------------|----------------|--------------|
| Send/Statu:    | s Summ             | ary Applic  | ation    | Borrower                          | Closing Costs            | URLA            | Property     | Product & Pri  | cing Tra     | insactions | Contacts       | Construction |
| 🐼 Summ         | ary                |             |          |                                   |                          |                 |              |                |              |            |                |              |
| Construction L | Loan Purpose       | Refinance   | ~        | Conversio                         | n of Contract for        |                 |              | Lot Acquire    | ed Date      | 08/26/202  | 2              |              |
| Construction F | Financing          | Improvement | s 🗸      | Deed or L<br>Repovatio            | and Contract             |                 |              | Original Co    | st of Lot    | S          | 83,900.00      |              |
| Option         | Interest Date      |             | 7.000 M  | Construct                         | ion-Conversion/          |                 |              | a. Present     | Value of Lot | S          | 155,000.00     |              |
| Loop Amount    | nierest kale       |             | 7.000 %  | Construct                         | ion-Perm                 |                 |              | b. Cost of I   | mprovements  | \$         | 501,080.00     |              |
| Construction   | Months             | \$ 365      | ,483.00  | Const-Per                         | m Closing Feature        | Automati        | c Conversion | ✓ Total (a + b | )            | \$         | 656,080.00     |              |
| Erom Date      | wonuns             | 12          | .00      | Tonst-Per                         | Closing Type             |                 |              | ✓ Paid-Off Da  | ate          |            |                |              |
| To Date        |                    | 08/01/2023  | <br>Ab   |                                   |                          |                 |              | Total Accru    | ed Interest  | \$         | 0.00           |              |
| Days           |                    | 266         |          |                                   |                          |                 |              |                |              |            |                |              |
| Construction F | Holdback           | 000         | If t     | he borrower alr                   | eady had Land            | than            |              |                |              |            |                |              |
| construction   | IOIODOCK           |             | Cons     | truction Loan F<br>finance and Co | urpose is marke          | ed as a<br>n is |              |                |              |            |                |              |
| 🔿 Transa       | ictions            |             | che      | ecked and Auto<br>sele            | matic Conversio<br>cted. | on is           |              |                |              |            |                |              |
| Туре           | Desc               | ription     |          | Deposit                           | Construction [           | Draw            | Int. Draw    | Other Draw     | Accrue       | Per        | Diem Request I | Date Disbu   |
| No records     |                    |             |          |                                   |                          |                 |              |                |              |            |                |              |
| 10             | ~ <b>&gt; &gt;</b> |             |          |                                   |                          |                 |              |                |              |            |                |              |

O Construction Fees